# Установка контент-фильтра

Бесплатное решение

## Этапы защиты

- 3 этапа защиты:
- Защита через DNS
- Защита поисковой выдачи
- Защита в браузере с помощью плагинов

# Защита через DNS

## Настройка DNS серверов возможна на

#### Точке доступа (WiFi-роутер)

Обеспечивает защиту на всех устройствах, подключаемых к данному роутеру

Конечном устройстве (Компьютер, Смартфон)

Обеспечивает защиту только на конкретном устройстве

Примечание. Подробная информация о DNS серверах системы Яндекс: https://dns.yandex.ru/

# Настройка точки доступа (WiFi-poyrepa)

- Введите IP-адрес роутера в браузере, чтобы зайти в панель администратора.
- Введите имя пользователя и пароль.
- В меню управления роутером найдите настройки DNS-сервера.
- Пропишите адрес Яндекс.DNS 77.88.8.7 в качестве Primary DNS-сервера и сохраните изменения. В поле Secondary DNS-сервера пропишите адрес OpenDNS FamilyShield 208.67.222.123.

## Windows XP

- 1. Откройте меню Пуск -> Настройка -> Панель управления -> Сетевые подключения.
- 2. Щелкните правой кнопкой мыши на нужном сетевом подключении и выберите пункт Свойства.
- 3. В окне свойств подключения выберите пункт Протокол Интернета (TCP/IP) и нажмите кнопку Свойства.
- 4. В открывшемся окне выберите пункт Использовать следующие адреса DNSсерверов.
- 5. Введите адрес Яндекс. DNS 77.88.8.7 в качестве Предпочитаемый DNSсервер. В поле Альтернативный DNS-сервер пропишите адрес OpenDNS FamilyShield 208.67.222.123. И сохраните изменения кнопкой Ok.

## Windows 7

- 1. Откройте меню Пуск -> Панель управления -> Сеть и Интернет -> Центр управления сетями и общим доступом -> Изменение параметров адаптера.
- 2. Щелкните правой кнопкой мыши на нужном сетевом подключении и в появившемся меню выберите пункт Свойства.
- 3. В окне свойств подключения выберите пункт Протокол Интернета версии 4 (TCP/IP) и нажмите кнопку Свойства.
- 4. В открывшемся окне выберите пункт Использовать следующие адреса DNSсерверов.
- 5. Введите адрес Яндекс. DNS 77.88.8.7 в качестве Предпочитаемый DNSсервер. В поле Альтернативный DNS-сервер пропишите адрес OpenDNS FamilyShield 208.67.222.123.

## Windows 8

- 1. Наведите мышку на меню Пуск (левый нижний угол экрана), когда появится меню, нажмите на нем правой кнопкой мыши и выберите Панель управления.
- 2. Откройте Сеть и Интернет -> Центр управления сетями и общим доступом -> Изменение параметров адаптера.
- 3. Щелкните правой кнопкой мыши на нужном сетевом подключении и в появившемся меню выберите пункт Свойства.
- 4. В окне свойств подключения выберите пункт Протокол Интернета версии 4 (TCP/IP) и нажмите кнопку Свойства.
- 5. В открывшемся окне выберите пункт Использовать следующие адреса DNSсерверов.
- 6. Введите адрес Яндекс.DNS 77.88.8.7 в качестве Предпочитаемый DNS-сервер. В поле Альтернативный DNS-сервер пропишите адрес OpenDNS FamilyShield 208.67.222.123.

## Windows 10

- 1. Откройте меню Пуск -> Параметры (значок 🍥 ). Откроется окно Параметры Windows.
- 2. Откройте Сеть и Интернет. Под заголовком Изменение сетевых параметров нажмите Изменение параметров адаптера.
- 3. Щелкните правой кнопкой мыши на нужном сетевом подключении и в появившемся меню выберите пункт Свойства.
- 4. В окне свойств подключения выберите пункт IP версии 4 (TCP/IPv4) и нажмите кнопку Свойства.
- 5. В открывшемся окне выберите пункт Использовать следующие адреса DNSсерверов.
- 6. Введите адрес Яндекс.DNS 77.88.8.7 в качестве Предпочитаемый DNS-сервер. В поле Альтернативный DNS-сервер пропишите адрес OpenDNS FamilyShield 208.67.222.123.

## Mac OS X

- 1. Зайдите в Системные настройки -> Сеть.
- 2. Выберите сеть, для которой вы хотите настроить DNS (AirPort, Ethernet).
- 3. Нажмите на кнопку Дополнительно, перейдите на вкладку DNS.
- 4. Пропишите адрес Яндекс. DNS 77.88.8.7 и сохраните изменения.

# Настройка на смартфоне, планшете

## Android 4.x

- 1. Зайдите в Настройки, выберите пункт Wi-Fi.
- 2. Долгим нажатием (нажать и удерживать до появления диалогового окна) выберите желаемую Wi-Fi сеть.
- 3. В появившемся диалоговом окне выберите Настроить сеть.
- 4. Поставьте внизу галочку Показать расширенные настройки.
- 5. В пункте Настройка IP в выпадающем списке выберите Статический.
- 6. Введите в поле DNS 1 адрес Яндекс.DNS 77.88.8.7. В поле DNS 2 пропишите адрес OpenDNS FamilyShield 208.67.222.123.
- 7. Нажмите Сохранить.

# Настройка на смартфоне, планшете

## Apple iOS

- 1. Зайдите в Настройки -> Wi-Fi, нажмите на стрелку напротив используемой вами сети.
- 2. Найдите пункт DNS и впишите в него адрес Яндекс. DNS 77.88.8.7.

Установка домашней страницы браузера на поисковую систему Яндекс с Семейным фильтром.

### **Google Chrome**

#### Установка страницы при запуске

- 1. Войдите в настройки браузера: Верхний правый значок из трёх вертикальных точек -> Настройки.
- 2. В разделе Запуск Chrome установите пункт Заданные страницы
- 3. Удалите существующие страницы при наличии
- 4. Нажмите Добавить страницу, в поле Адрес сайта впишите http://family.yandex.ru
- 5. Нажмите Добавить.

#### Установка поисковой системы по умолчанию

1. В разделе Поисковая система установите поисковую систему, используемую в адресной строке на Яндекс.

#### Установка поисковой системы Семейный поиск

- 1. Перейдите в браузере на страницу Настройка поиска по адресу https://yandex.ru/tune/search
- 2. В блоке Фильтрация поиска выберите режим Семейный поиск.
- 3. В нижней части страницы нажмите кнопку Сохранить.

## Mozilla Firefox

#### Установка страницы при запуске

- 1. Войдите в настройки браузера значок 🔳 -> Настройки.
- 2. В левом меню выберите вкладку Начало. В разделе Новые вкладки и окна удалите при необходимости расширения, контролирующие Домашнюю страницу Firefox.
- 3. В поле Домашняя страница и новые окна укажите: <u>http://family.yandex.ru</u>

#### Установка поисковой системы по умолчанию

- 1. В левом меню выберите вкладку Поиск.
- 2. В разделе Поисковая система по умолчанию установите Яндекс.

#### Установка поисковой системы Семейный поиск

- 1. Перейдите в браузере на страницу Настройка поиска по адресу <u>https://yandex.ru/tune/search</u>
- 2. В блоке Фильтрация поиска выберите режим Семейный поиск.
- 3. В нижней части страницы нажмите кнопку Сохранить.

## Opera

#### Установка страницы при запуске

- 1. Войдите в настройки браузера значок \Xi -> Перейти к настройкам браузера.
- 2. В левом меню выберите вкладку Основные. В разделе При запуске установите пункт Открыть определённую страницу или несколько страниц и удалите все существующие страницы.
- 3. Нажмите Добавить новую страницу и в поле Адрес укажите: <u>http://family.yandex.ru</u>

#### Установка поисковой системы по умолчанию

1. В разделе Служба поиска по умолчанию установите Яндекс.

#### Установка поисковой системы Семейный поиск

- 1. Перейдите в браузере на страницу Настройка поиска по адресу <u>https://yandex.ru/tune/search</u>
- 2. В блоке Фильтрация поиска выберите режим Семейный поиск.
- 3. В нижней части страницы нажмите кнопку Сохранить.

# Защита в браузере с помощью плагинов

Установка плагина блокировки баннеров AdBlock

## **Google Chrome**

- 1. Перейдите по адресу <u>https://adblockplus.org/</u>
- 2. Нажмите кнопку Загрузите AdBlock Plus для Chrome
- 3. В интернет-магазине chrome нажмите кнопку Установить

# Защита в браузере с помощью плагинов

Установка плагина блокировки баннеров AdBlock

## Mozilla Firefox

- 1. Перейдите по адресу <u>https://adblockplus.org/</u>
- 2. Нажмите кнопку Загрузите AdBlock Plus для Firefox
- 3. В интернет-магазине Filrefox Browser Add-ons нажмите кнопку + Добавить в Firefox

# Защита в браузере с помощью плагинов

Установка плагина блокировки баннеров AdBlock

## Opera

- 1. Перейдите по адресу <u>https://adblockplus.org/</u>
- 2. Нажмите кнопку Загрузите AdBlock Plus для Opera
- 3. В интернет-магазине Opera addons нажмите кнопку + Добавить в Opera

## Источники и дополнительные

## материалы

#### Источники:

## Бесплатная защита детей от нежелательного контента в Интернет

http://vasilisc.com/free-defence-child-internet

#### Яндекс.DNS

https://dns.yandex.ru/

#### Настройка семейного поиска Яндекс

https://yandex.ru/support/search/additionalfeatures/adult-filter.html

#### Настройка семейного режима

https://yandex.by/support/station/security/childlock.html

#### Расширение для браузера AdBlock Plus

https://adblockplus.org/

#### Дополнительные ресурсы:

#### Безопасный Интернет для ваших детей

https://www.skydns.ru/premium/

#### Интернет фильтр для детей

<u>https://www.mipko.ru/internet-filter-dlja-detej</u>

## Контентная фильтрация с помощью антивирусных программ

Dr.Web: <u>https://tattelecom.ru/internet/add\_services/dr\_web?cityV=%D0</u> %91%D1%83%D0%B3%D1%83%D0%BB%D1%8C%D0%BC%D0%B0

#### Инструкция по настройке Dr.Web: <u>http://help.edu.tatar.ru/wp-</u> content/uploads/2019/01/%D0%98%D0%BD%D1%81%D1%82%D1%80 %D1%83%D0%BA%D1%86%D0%B8%D1%8F\_%D0%BF%D0%BE\_%D0%BD% D0%B0%D1%81%D1%82%D1%80%D0%BE%D0%B9%D0%BA%D0%B5\_%D0 %B8 %D0%BC%D0%BE%D0%B4%D1%83%D0%BB%D1%8F.pdf

Настройка «Белого списка» Dr.Web: <u>http://help.edu.tatar.ru/wp-</u> <u>content/uploads/2018/03/%D0%9D%D0%B0%D1%81%D1%82%D1%80</u> %D0%BE%D0%B9%D0%BA%D0%B0-%D0%B2%D0%B5%D0%B1-%D1%84%D0%B8%D0%B8%D1%8C%D1%82%D1%80%D0%B0-Dr-Web-<u>%D0%B1%D0%B5%D0%B8%D1%88%D0%B9-</u> %D1%81%D0%BF%D0%B8%D1%81%D0%BE%D0%BA.pdf

#### Безопасность сети интернет

http://school3-bar.edusite.ru/p165aa1.html